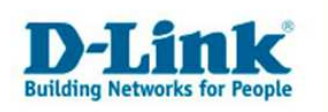

# **DI-634M Rev.B – PPPoE Internetzugang konfigurieren**

1. Greifen Sie per Webbrowser auf die Konfiguration des DI-634M Rev.B zu. Die Standard Adesse ist <u>http://192.168.0.1</u>.

2. Sollte die Konfigurationsoberfläche nicht in Deutsch zu sehen sein, wählen Sie bei "Select Menu Language" dann "Deutsch" aus.

| 🖉 DI-534M - Microsoft Internet Explorer                                                                                               | 5 × |
|----------------------------------------------------------------------------------------------------|-----|
| Datei Bearbeiten Ansicht Eavoriten Extras 2                                                                                           |     |
| 🖕 Zurück 🕶 → - 🥥 😰 🚰 🛛 🕲 Suchen 🚡 Fevoriten 😵 Meden 🎯 🔛 - 🎯 💾 🏶 🗢                                                                     |     |
| Adresse 🕘 http://192.168.0.1/                                                                                                    | •   |
| Links @192.168.0.1 @192.168.0.1.1 @192.168.0.50 @Magic @Speed tests @DI-304_155 @DI-304_156 @192.168.0.12 @192.168.0.13 @192.168.0.14 | **  |
| @Options • You're on 192.168.0.1                                                                                                    |     |
| Determine  Determine    Log in to the router:  User Name :    User Name :  Admin *    Password :                                      | ~   |
| 😜 Fertig                                                                                                    |     |

2. Im Auslieferungszustand ist auf die Konfiguration kein Passwort gesetzt. Wählen Sie als "Benutzername" Administrator aus, lassen das "Kennwort" Feld leer und klicken Sie auf "Anmelden".

| 2 DI-634M - Microsoft Internet Explorer                                                                                             | _ 8 ×    |
|----------------------------------------------------------------------------------------------------|----------|
| Datei Bearbeiten Ansicht Eavoriten Extras 2                                                                                         | 10       |
| j ← zurück • → - 🙆 20 🔏 🕲 Suchen 🝙 Favoriten 🎯 Meden 🎯 🖏 • 🎒 🙀 🏶 🖓                                                                  |          |
| Adresse (2) http://192.168.0.1/                                                                                                    |          |
| Links @192.168.0.1 @192.168.0.1 @192.168.0.50 @Magic @Speed tests @DI-304_155 @DI-304_156 @192.168.0.12 @192.168.0.13 @192.168.0.14 | **       |
| @ Options - You're on 192.168.0.1                                                                                                   |          |
| Copyright © 2004-2005 D-Link Systems, Inc.                                                                                          | 4        |
|                                                                                                    | <u>+</u> |
| E Fertig                                                                                                    |          |

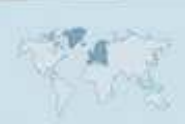

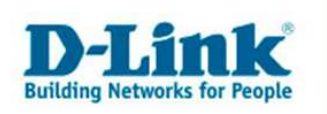

3. Zur Einrichtung des Internetzuganges wählen Sie im oberen Menuepunkt "Home" und links "WAN" aus.

4. Bei "WAN Einstellungen" wählen Sie "PPPoE" aus.

| 🚰 DI-634M - Microsoft Internet Explorer         |                                                   |                                                                                 |                                                |                                     | _8 ×      |
|-------------------------------------------------|---------------------------------------------------|---------------------------------------------------------------------------------|------------------------------------------------|-------------------------------------|-----------|
| Datei Bearbeiten Ansicht Eavoriten Extras ?     |                                                   |                                                                                 |                                                |                                     |           |
| 🗘 🗘 Zurück 👻 🤿 🖉 🙆 🚮 🖓 Suchen 🕋 Fax             | roriten 🎯 Medien 🎯 🖳                              | - 🎒 H 🏶 🖓                                                                       |                                                |                                     |           |
| Adresse 🍓 http://192.168.0.1/h_wan.html         |                                                   |                                                                                 |                                                |                                     |           |
| Links 👸 192.168.0.1 🍘 192.168.1.1 🍘 192.168.0.5 | D 🙆 Magic 🙋 Speed tests                           | @DI-304_155 @DI-304_156                                                         | 192.168.0.12                                   | 192.168.0.13                        | 58.0.14 × |
| ©options - You're on 192.168.0.1                |                                                   |                                                                                 |                                                |                                     |           |
| DISCOL                                          |                                                   |                                                                                 |                                                |                                     | <u>^</u>  |
| D-Link                                          |                                                   | AinPhus                                                                         | 6                                              |                                     |           |
| Building Networks for People                    |                                                   | FUETU High Presed 2                                                             | ACU- Winelson                                  | Bautas                              |           |
|                                                 |                                                   | nigh-speeu z                                                                    | .4GHZ WIReless                                 | nouter                              |           |
|                                                 | -                                                 |                                                                                 |                                                | 11114                               |           |
|                                                 | Home                                              | weitert Extras                                                                  | Status                                         | Hilfe                               |           |
| Commenter                                       | WAN-Einstellungen                                 |                                                                                 |                                                |                                     |           |
| Assistent                                       | Wählen Sie die geeigne<br>Internetdienstanbieter. | te Option zum Herstellen der Ver                                                | rbindung mit dem                               |                                     |           |
| Drahtlos                                        | C Dynamische IP-Adre                              | wählen Sie diese Option,<br>von Ihrem Internetdiensta<br>Nutzer von Kabelmodems | um eine IP-Adress<br>nbieter zu beziehen<br>s) | e automatisch<br>. (für die meisten |           |
| WAN                                             | C Statische IP-Adress                             | e Wählen Sie diese Option,<br>einzugeben, die Sie von I<br>haben.               | um eine statische I<br>hrem Internetdienst     | P-Adresse<br>anbieter erhalten      |           |
| LAN                                             | PPPoE                                             | Wählen Sie diese Option,<br>PPPoE nutzt. (für die meis                          | wenn Ihr Internetdi<br>sten DSL-Nutzer)        | enstanbieter                        |           |
|                                                 | C Weitere Optionen                                | PPTP, L2TP und BigPond                                                          | l Cable                                        |                                     |           |
| DHCP                                            | C PPTP                                            | (nur für Europa)                                                                |                                                |                                     |           |
|                                                 | O L2TP                                            | (nur für spezifische Intern                                                     | etdienstanbieter)                              |                                     |           |
| Sprache                                         | C BigPond Cable                                   | e (nur für Australien)                                                          |                                                |                                     |           |
| Deutsch 💌                                       | PPPoE                                             |                                                                                 |                                                |                                     |           |
|                                                 |                                                   | O Dynamische IP O S                                                             | tatische IP                                    |                                     |           |
|                                                 | IP-Adre                                           | sse:                                                                            |                                                |                                     |           |
|                                                 |                                                   | 0.0.0.0                                                                         |                                                |                                     |           |
| E) Fertig                                       |                                                   |                                                                                 |                                                | 💮 🚺 🍘 Internet                      |           |

5. Schieben Sie das Fenster nach unten und tragen bei "Benutzername" und "Kennwort" Ihre vom Provider zugewiesen Zugangsdaten ein.

| DI-634M - Microsoft Internet Explorer           |                                                                                                    | _ 8 × |
|-------------------------------------------------|----------------------------------------------------------------------------------------------------|-------|
| Datei Bearbeiten Ansicht Eavoriten Extras ?     |                                                                                                    | 10    |
| 수 Zurück 🔹 🤿 🖉 👔 🖓 🔞 Suchen 📷 Fav               | roriten 🛞 Medien 🧭 🔂 🖬 🏶 🖓                                                                                                    |       |
| Adresse 🍘 http://192.168.0.1/h_wan.html         |                                                                                                    | •     |
| .inks 🍓 192.168.0.1 🍓 192.168.1.1 🍓 192.168.0.5 | 0 @Magic @Speed tests @DI-304_155 @DI-304_156 @192.168.0.12 @192.168.0.13 @192.168.0.14                                                                                                    | **    |
| © Options - You're on 192.168.0.1               |                                                                                                    |       |
| Deutsch                                         | PPPoE  © Dynamische IP  Statische IP    IP-Adresse :  0000    Benutzername :  jöö620001 @b-online.de    Kennwort bestätigen :  mereerie    Dienstname :  (optional)    MAC-Adresse :  (optional)    MAC-Adresse :  (optional)    MAC-Adresse :  (optional)    MAC-Adresse :  (optional)    MAC-Adresse :  (optional)    MAC-Adresse :  (optional)    MAC-Adresse :  (optional)    MAC-Adresse :  (optional)    MAC-Adresse :  (optional)    Maximale Leerlaufzeit :  (optional)    MTU:  MTU-Standard = 1492    Verbindungsmodusauswahl :  C Dauerbetrieb C Manuell © Auf Verlangen    Image:  Image:  Image:    Image:  Image:  Image:    Image:  Image:  Image:    Image:  Image:  Image:    Image:  Image:  Image:    Image:  Image:  Image:    Image:  Image:  Image:    Image:  Image:  Image: | -     |

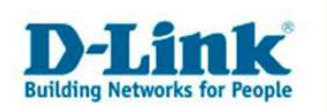

# Der Benutzername und das Kennwort wird je nach Provider unterschiedlich zusammengesetzt. Nachfolgend eine Liste mit Beispielen:

-----

# 1und1:

Benutzername: 1und1/Benutzername@online.de oder Benutzername@onlinehome.de Kennwort: das von 1und1 zugewiesene Passwort.

## AOL:

Als erstes müssen Sie über die AOL Software einen zusätzlichen Benutzer anlegen, denn mit dem Hauptbenutzerdaten kommen Sie bei AOL nicht per DFÜ Verbindung oder Router online ! Benutzername: IhrAOLName@de.aol.com

Kennwort: das zu diesem AOLNamen zugehörige Kennwort.

## Arcor:

Benutzername: benutzername@arcor.de oder dsl.arcor/arXXXXX Password: das von Arcor für den Internetzugang zugewiesene Passwort

## **Freenet:**

Benutzername: Realm+Benutzername z.B. frn6/abcDef Kennwort: PIN+Persönliches Kennwort z.B. 123456abcdeF

## GMX:

Benutzername: GMX/kaxxxx-xxx@online.de Kennwort: das von GMX zugewisene Passwort.

## Hansenet (Anschluss von Hansenet):

Benutzername: Benutzername ohne erweiterung Kennwort: das von Hansenet zugewiesene Passwort.

#### Kamp:

Benutzername: wird zusammengesetzt aus dslflat/userkennung%kamp-dsl z.B. dslflat/k12345%kamp-dsl Kennwort: das von Kamp zugewiesene Passwort.

#### Lycos:

Benutzername bei Flatrate/flexiflat-Kunden: flatrate/12345678910-max.mustermann@lycos.de

Benutzername bei Volumen- und Zeittarif-Kunden: lycos/12345678910-max.mustermann@lycos.de

Kennwort: das von Lycos zugewiesene Passwort.

#### Netcologne:

Benutzername: nc-benutzer@netcologne.de Kennwort: das von Netcologne zugewiesene Passwort.

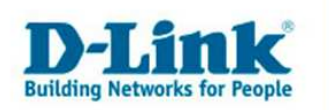

## Tiscali:

Benutzername: tiscali/benutzername ; früher --> Benutzernamen@tiscali.de Kennwort: das von Tiscali zugewiesene Passwort.

## **T-Com Business:**

Benutzername: t-online-com/Benutzername@t-online-com.de Kennwort: das von T-Com zugewiesene Passwort.

## **T-Online:**

Benutzername: AnschlußkennungT-Onlinenummer#0001@t-online.de Kennwort: das von T-Online zugewiesene Passwort.

## **Tiscali Business Flatrate:**

Benutzername: flatrate/benutzerkennung@tiscali.de Kennwort: das von Tiscali zugewiesene Passwort.

\_\_\_\_\_

6. Die Felder "Dienstname" und "MAC Adresse" lassen Sie leer.

8. Tragen Sie bei "MTU" den vom Provider vorgegebenen Wert ein.

Beispiele:1&1 = 1492AOL = 1400Arcor = 1488Freenet = 1454GMX = 1492Kamp = 1460Lycos = 1492T-Online / T-Com Business = 1492Tiscali = 1492(Fragen Sie bitte ggf. bei Ihrem Provider nach.)Freenet = 1454GMX = 1492

7. <u>Sollten Sie keine Flatrate haben</u> und möchten, dass der Router die Internetverbindung trennt, wenn keine Daten mehr zwischen Rechnern und Internet ausgetauscht werden, darf der Menuepunkt "Verbindungsmodusauswahl" <u>nicht auf</u> "<u>Dauerbetrieb"</u> geschaltet werden, <u>da sonst der Router immer online bleibt !</u>

Wählen Sie stattdessen "Auf Verlangen" aus, wodurch der Router nur dann ins Internet verbindet wenn von dem oder den Rechnern entsprechende Anforderungen kommen, z.B. durch Aufrufen einer Webseite oder die Verbindung eines Messenger / ICQ Clients. Geben Sie die "Maximale Leerlaufzeit" an damit der Router nach dieser Dauer der Inaktivität die Internetverbindung trennt.

8. Klicken Sie auf "Übernehmen" um die Einstellungen im Gerät zu speichern.

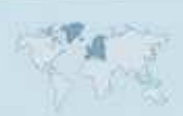

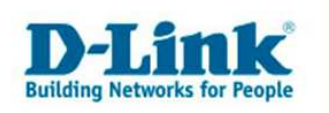

9. Wenn Sie noch weitere Einstellungen im DI-634M vornehmen möchten, klicken Sie bitte aus "Weiter".

Haben Sie ihre Konfiguration abgeschlossen, klicken Sie auf "Neustarten".

| 🚰 DI-634M - Microsoft Inl | nternet Explorer                                                                                                    | - 8 × |
|---------------------------|----------------------------------------------------------------------------------------------------|-------|
| Datei Bearbeiten Ansie    | sicht Eavonten Extras 2                                                                                                    |       |
| 🚽 Zurück 🔹 🔿 🕤 🙆          | 👔 🚮 🔞 Suchen 📓 Favoriten 🛞 Medien 🧭 🖏 - 进 📙 🏶 🖓                                                                                                    |       |
| Adresse 🕘 http://192.168  | 8.0.1/apply_wireless_basic?link=h_wireless_11g.html                                                                                                    | •     |
| Links 🗃 192.168.0.1 🍯     | ] 192.168.1.1 🕘 192.168.0.50 🍘 Magic 🕘 Speed tests 🕘 DI-304_155 🥘 DI-304_156 💩 192.168.0.12 🥥 192.168.0.13 🔘 192.168.0.14                                                                                                    | »     |
| Options • You're o        | on 192.168.0.1                                                                                                    |       |
|                           | Deficient 192.100.0.1<br>Deficient Version<br>Deficient Version<br>Deficient Version<br>Deficient Version<br>Deficient Version<br>Deficient Version<br>Deficient Version<br>Deficient Version<br>Version<br>Version | ×     |
|                           |                                                                                                    |       |
|                           |                                                                                                    | ×     |
| 🕘 Fertig                  | 🥑 Internet                                                                                                    |       |

10. Nach dem Klick auf "Neustarten", startet der DI-634M neu, was ca. 15 Sekunden dauert.

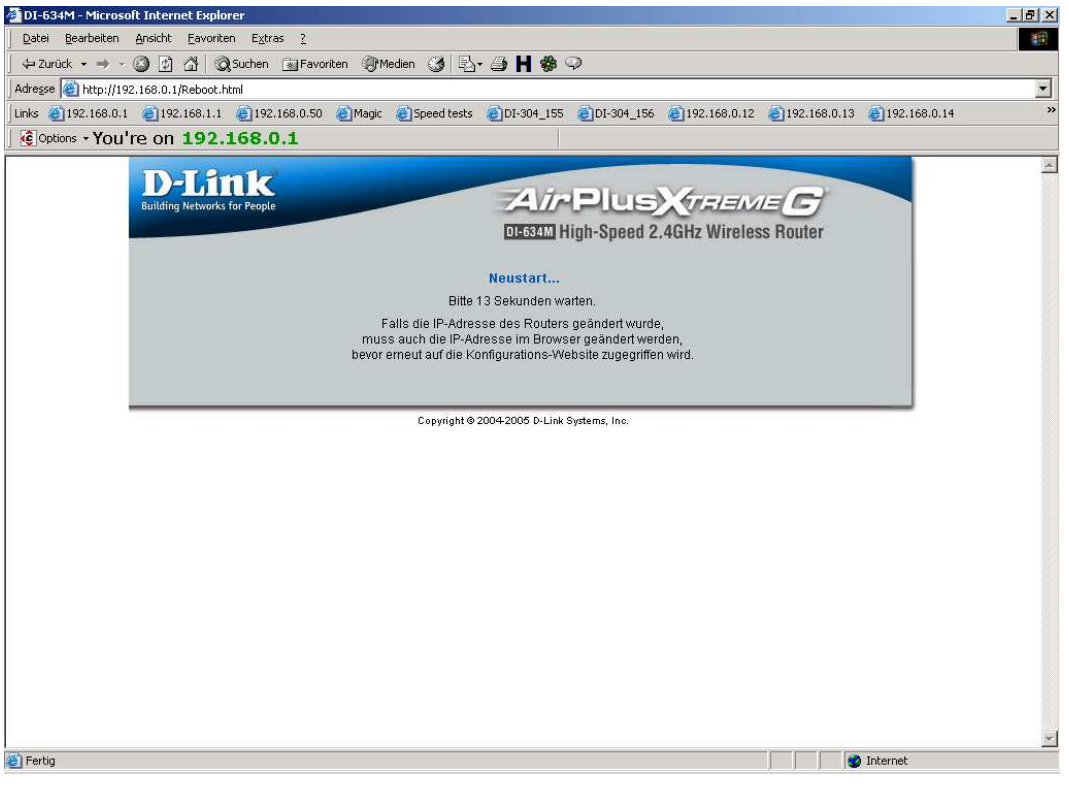

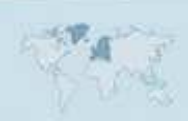

- 5 -